## 1. 交付決定通知のメール内の「様式第2号(交付決定通知書)」 名前.pdf」をダウンロード のリンクをクリックする

このメッセージは、システムより自動送信されています。 返信は受付けておりません。 ※本メールにお心当りのない場合は、お手数ですが下記メール宛に 返信いただけますようお願い申し上げます。 【saitama-co2@tobutoptours.co.jp】

東武トップツアーズ株式会社 東武 太郎 様

平素よりお世話になっております。

令和6年度埼玉県民間事業者CO2排出削減設備導入補助金事務局です。

審査の結果、「交付決定」となりましたので、以下のリンクから交付決定通知書のダウンロー ドをお願い致します。

<u>「様式第2号(交付決定通知書)東武 太郎 .pdf」をダウンロード</u> ご確認の程よろしくお願いします。

事業に着手していただき、事業完了後の報告を速やかにお願いします。 8月頃から実績報告用の申請ページを掲載しますので、 当事業のホームページをご確認ください。 https://www.pref.saitama.lg.jp/a0502/hojokin/r6co2hojo-kinkyutaisaku.html

令和6年度埼玉県民間事業者CO2排出削減設備導入補助金事務局 委託業者:東武トップツアーズ株式会社 TEL 050-6893-6830 (平日:09:00~17:00 土日祝:休み) E-mail:saitama-co2@tobutoptours.co.jp 事業に関する内容は<u>コチラ</u>

#### 2. 以下のページが開かれ、メールアドレスを入力し、「確認する」 をクリックする

| kMailer                              |  |
|--------------------------------------|--|
| メールアドレスの確認 メールを受け取ったメールアドレスを入力してください |  |
| メールアドレス                              |  |
| ✓ 確認する                               |  |
|                                      |  |

## 3. 続いてパスコードの入力が要求されるので、先程入力した メールアドレス宛に届くメールにパスコードが記載されている ので、コピーをして入力する

☆ ☺ ← ← → | ⊗ | ■ | ···· 2025/04/23 (水) 11:55

パスコード:

eyJhbGciOiJIUzUxMiJ9.eyJlbWFpbCl6ImtvaGVpX3NhdG9AY3Jvc3NoZWFkLmNvLmpwliwic2VudC1tYWlsLXV1aWQiOiJkZWQwOTRiZS1kMTJiLTQ5YWUtODFkNS0yZmJmOTBkODY5Nj AiLCJhZGRyZXNzLXJIY29yZC1pZCl6JjIxliwiZG93bmxvYWQtZnJvbSl6ImFkZHJlc3MiLCJkb3dubG9hZC1yZWNvcmQtaWQiOiJyMSIsImZpZWxkLWNvZGUiOiJIRTQIQkEIQTQIRTQIQkIIOTgJ RTYIQjEIQkEIRTUIQUUIOUEIRTkIODAIOUEIRTcIOUYIQTUIRTYIOUIIQjgiLCJIeHAiOjE3NDUzNzcxNjR9.ulWHIUGnGWYDxMIDoGjFicBTD-tBiCcJ7WLFFsaUcKXy-5t3oNohSxULQ\_-AYNo1Rw0vWsm-\_fbScQmbdernmg

有効期限: 4月23日11時59分まで

パスコードは5分間有効です。 有効期限を過ぎた場合は、再度ダウンロードリンクのクリックからやり直してください。

「 っ 返信 」 → 転送

# 4. 続いてパスコードの入力が要求されるので、先程入力した メールアドレス宛に届くメールにパスコードが記載されているので、コピーをして入力し、「送信する」をクリック

| L Meiler                                                                                                    |                                               |  |
|----------------------------------------------------------------------------------------------------|-----------------------------------------------|--|
|                                                                                                    |                                               |  |
| 入力されたメールアドレスにパスコードを送信しました                                                                                                    |                                               |  |
| ● パスコードの確認                                                                                                    |                                               |  |
|                                                                                                    |                                               |  |
| パスコード                                                                                                    |                                               |  |
|                                                                                                    |                                               |  |
|                                                                                                    |                                               |  |
|                                                                                                    |                                               |  |
|                                                                                                    |                                               |  |
|                                                                                                    |                                               |  |
|                                                                                                    |                                               |  |
| ◆ 送信する                                                                                                    |                                               |  |
|                                                                                                    | コピーして貼り付け                                     |  |
| 【ファイルダウンロード】 パスコードのお知らせ                                                                                                    |                                               |  |
| 8 埼玉県民間事業者CO2排出削減設備導入事業審査事務局 <saitama-co2@tobutoptours.co.jp><br/>宛先: 東武 太郎</saitama-co2@tobutoptours.co.jp>                                                                                                    | ☆ ☺ ← ← み   ⊗   ☶   …<br>2025/04/23 gK) 11:55 |  |
| パスコード:<br>eylbbGciOiJIUzUxMiJ9.eyJIbWFpbCl6ImtvaGVpX3NhdG9AY3Jvc3NoZWFkLmNvLmpwliwic2VudC1tYWIsLXV1aWQiOiJkZWQwOTRiZS1kMTJiLTQ5YWUtODFkNS0yZmJmOTBkODY5Nj<br>AiLCJhZGRyZXNzLXJIY29yZC1pZCl6JjxliwiZG93bmxvYWQtZnJvbSl6ImFkZHJlc3MiLCJkb3dubG9hZC1yZWNvcmQtaWQiOiJyMSIsImZpZWxkLWNvZGUiOiIIIRTQIQkEIQTQIRTQIQkIIOTgI<br>RTYIQjEIQkEIRTUIQUUIOUEIRTkIODAIOUEIRTcIOUYIQTUIRTYIOUIIQjgiLCJIeHAiOjE3NDUzNzcxNjR9.uIWHIUGnGWYDxMIDoGjFicBTD-tBiCcJ7WLFFsaUcKXy-5t3oNohSxULQ<br>AYNo1Rw0vWsmfbScQmbdernmg |                                               |  |
| 有効期限:<br>4月23日11時59分まで                                                                                                    |                                               |  |
| パスコードは5分間有効です。<br>有効期限を過ぎた場合は、再度ダウンロードリンクのクリックからやり直してください。<br>                                                                                                    |                                               |  |
|                                                                                                    |                                               |  |

5. ファイルのダウンロードリンクをクリックして、 ダウンロードする

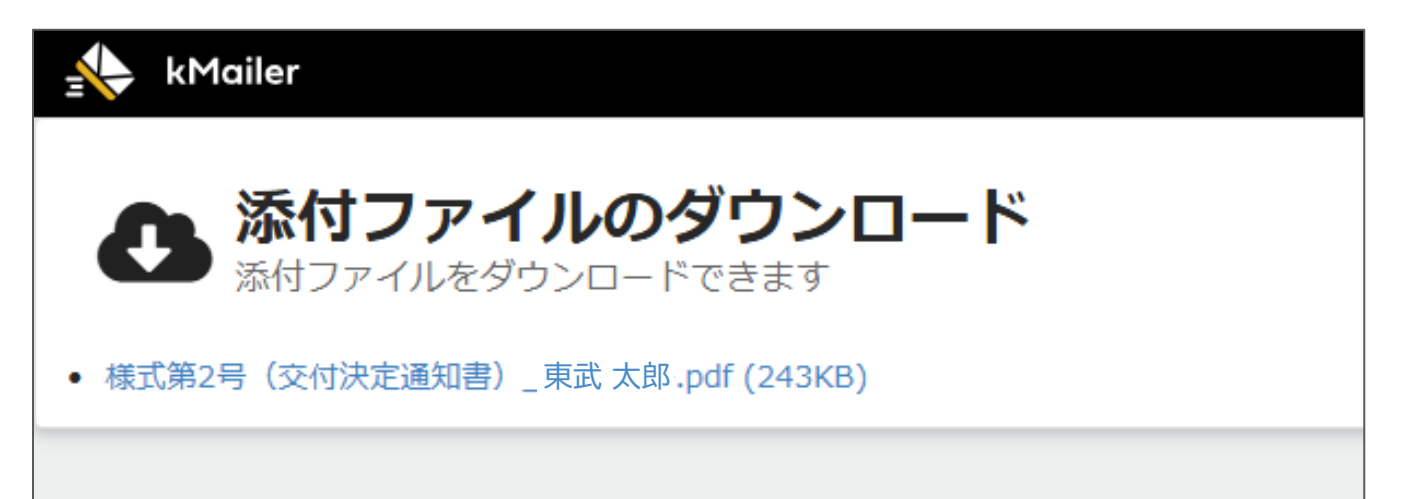